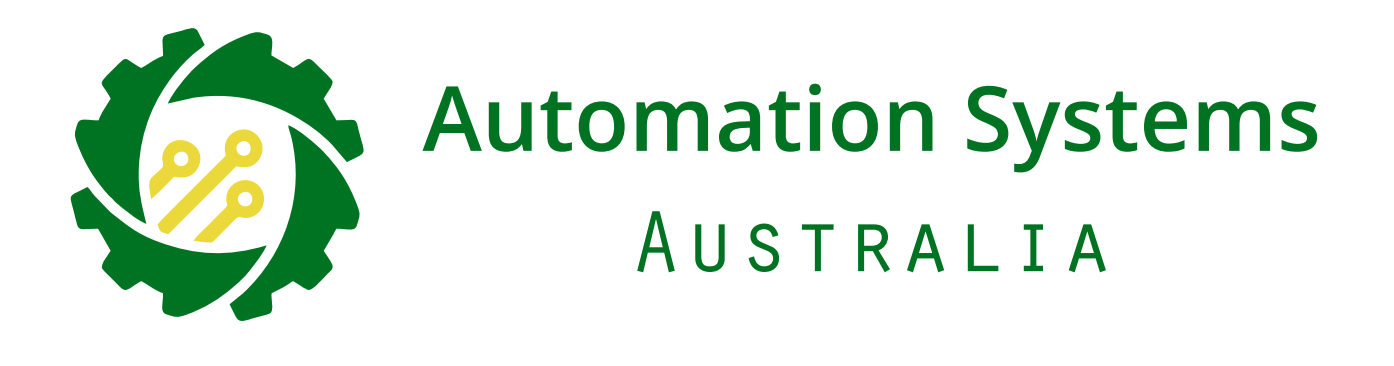

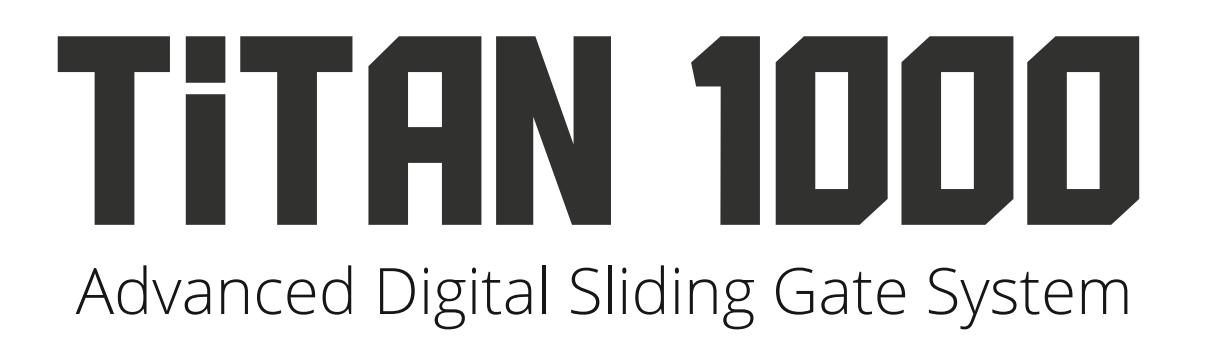

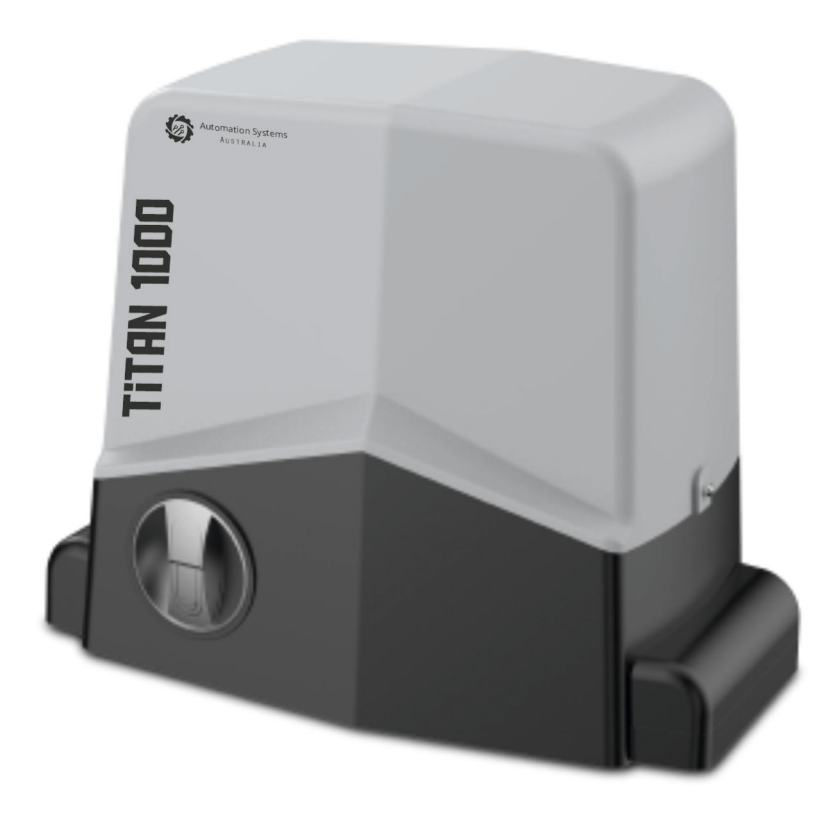

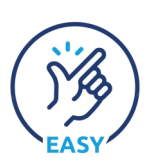

Step by Step Simple Installation Guide on Page 2

- 1 Specifications, Dimension and Tools Required
- 2 Step By Step Installation Guide, Manual Release
- 3 Installation Layout/Wiring Layout
- 4 Motor Installation
- 5 Motor Installation Continued
- 6 Learn "WORK" Time Calibration/Gate Calibration
- 7 Controller Layout, LED Status and DIP Settings
- 8 TIME and TORQUE Trim pot Adjustments, Settings Buttons, Automatic Closing Timer
- 9 Remote and Wireless Keypad Learning/Deleting
- 10 Photocells Dukie and Dukie+
- 11 Special Detector Dukie and Dukie+
- 12 Warning Light, Tekno Wi-Fi Switch, Loop Detector, Tekno K1 Wired Keypad
- 13 Digital Weekly Timer, Push Button, Tekno GSM intercom
- 14 Emergency stop button, amplify antenna
- 15 Warranty Terms

# **Typical Tools Required**

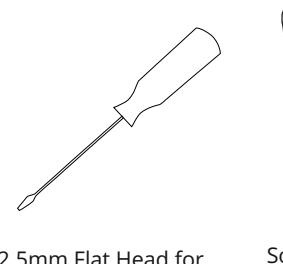

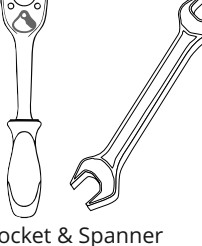

2/2.5mm Flat Head for **Terminal Connections** 

Socket & Spanner Sets

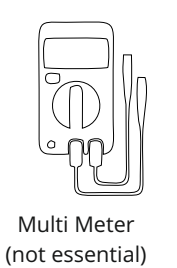

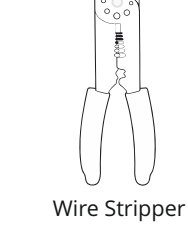

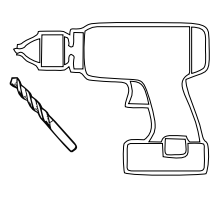

Drill and Drill Bits Masonry and Metal

# Specifications

| Operating Voltage      | 220-240V AC                            |          |            |              |                       |                               |                              |              |              |
|------------------------|----------------------------------------|----------|------------|--------------|-----------------------|-------------------------------|------------------------------|--------------|--------------|
| Standby Consumption    | ~40mA                                  |          |            |              |                       |                               |                              |              |              |
| Speed                  | 20cm/s (12M/MIN)                       |          |            |              |                       |                               |                              |              |              |
| Motor Limit            | N/C Micro Switch                       | 1000 Kg  | 1000       | Kg           |                       |                               |                              |              |              |
| Torque                 | 27NM                                   | ht (Kg   |            |              |                       |                               |                              |              |              |
| Duty Cycle             | 40%                                    | a 600 Kg |            |              |                       |                               |                              |              | 600 K        |
| Light Output           | Warning 220-240V AC                    | 400 Kg   |            |              |                       |                               |                              |              |              |
| Accesories Power       | 12V DC (250mA)                         |          |            |              |                       |                               |                              |              |              |
| Safety Inputs          | Photocell, Detector, Safety Edge, Stop | -        | 3500<br>mm | 4000<br>mm   | 50<br>m<br><b>Gat</b> | 000<br>nm<br>t <b>e Len</b> s | 6000<br>mm<br><b>2th (mm</b> | 7000<br>mm   | 8000<br>mm   |
| Operation Temprature   | -10°C to +60°C                         |          | *Tested ra | atings are l | level gate<br>in      | e installat<br>clined ins     | tions and distallations      | oes not take | into account |
| Remote Button Capacity | 20 Remotes                             |          |            |              |                       |                               |                              |              |              |

# Dimensions

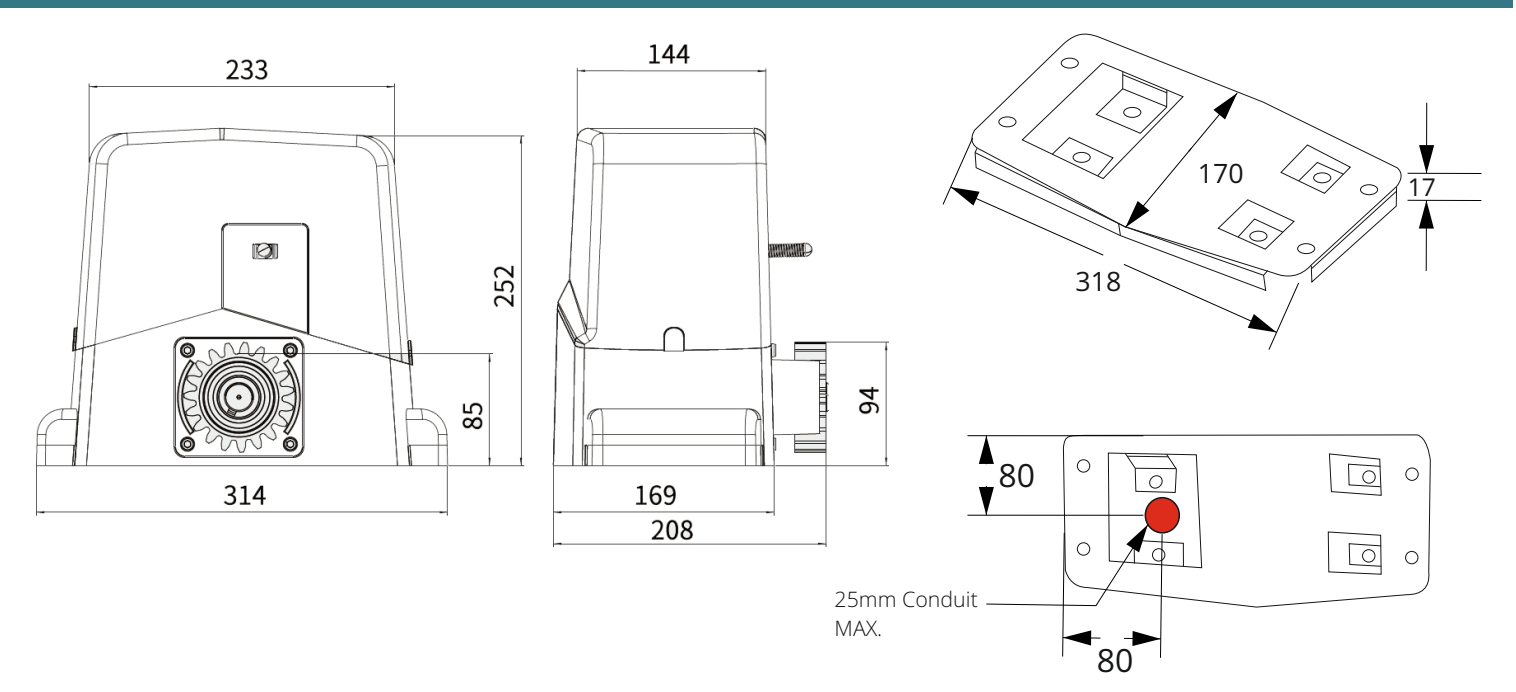

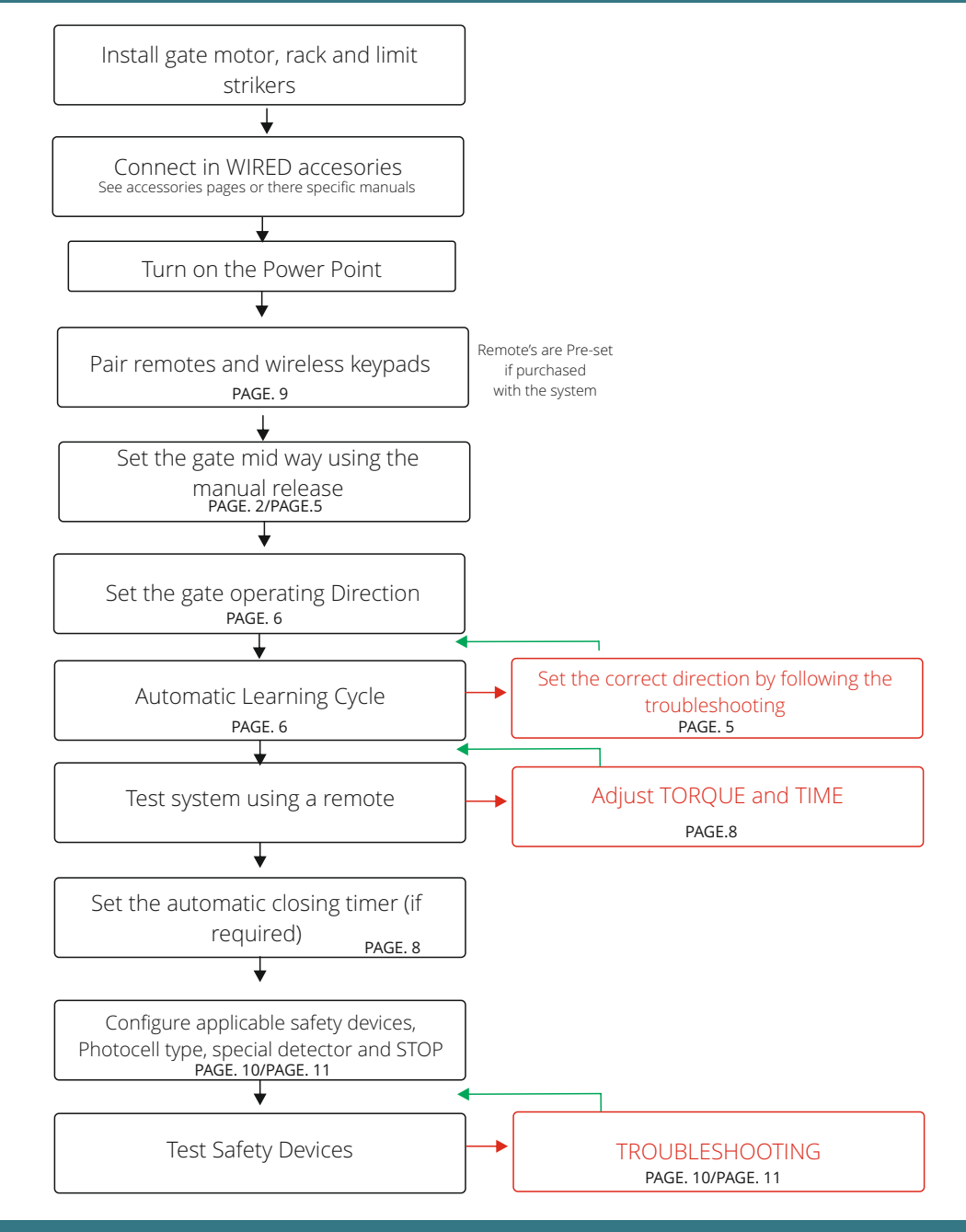

### **Manual Release**

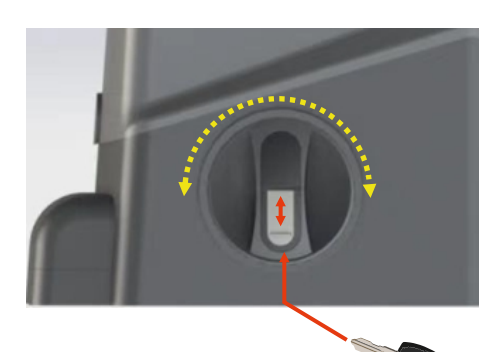

### To manually release (disengage clutch):

1. Slide the key cover UP

2. Insert the key (fits only one way into the cylinder) and turn the key clockwise.

3. Turn the lever one full turn clockwise (360°)

Gate can now be moved by hand.

#### To return to automated mode (engage clutch):

- 1. Turn the lever one full turn counter-clockwise (360°)
- 2. Insert the key (fits only one way into the cylinder) and turn the key counter-clockwise.
- 3. Slide the key cover DOWN

Gate cannot be moved by hand and is ready for automated use.

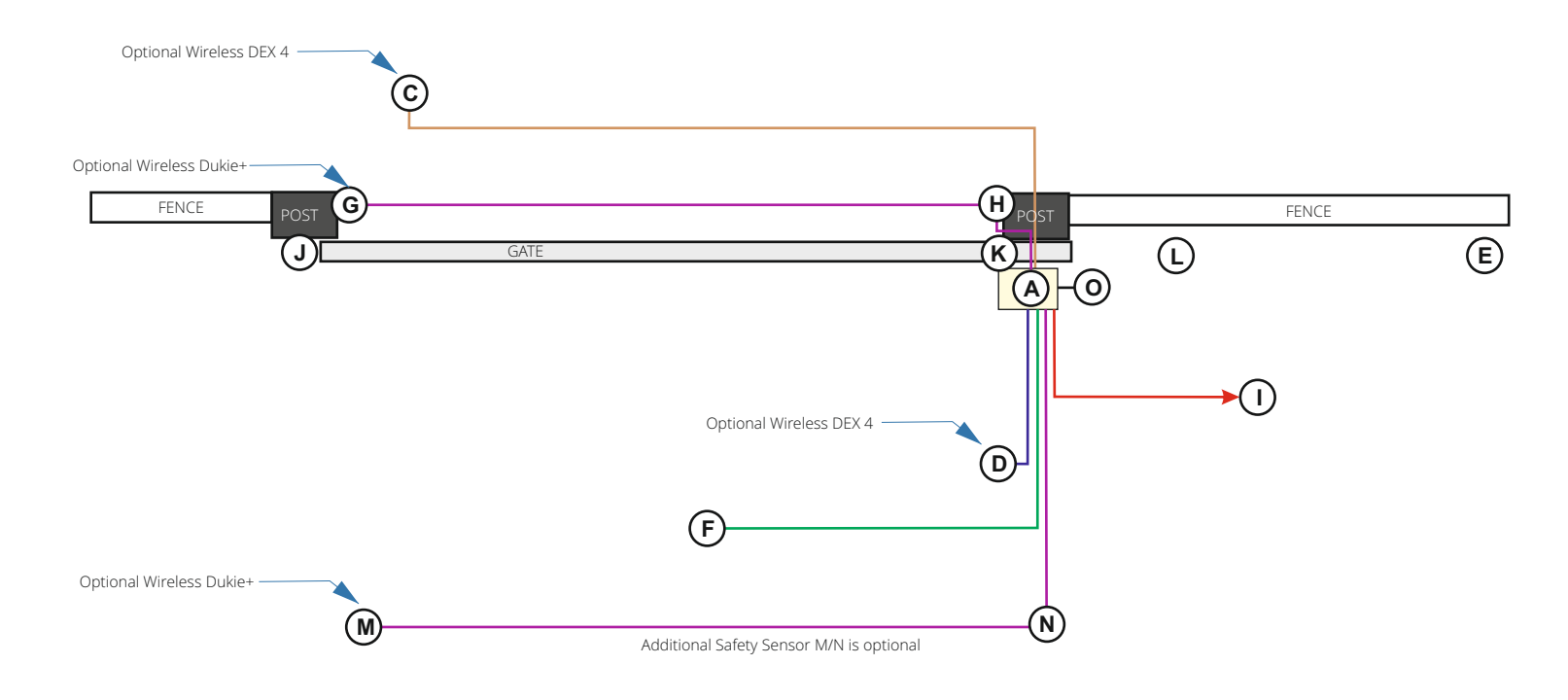

| Number | Accesory                            | Requirments                                                                                                    |
|--------|-------------------------------------|----------------------------------------------------------------------------------------------------|
| A      | Gate Motor                          | Power by Power Point                                                                                               |
| С      | Entry Keypad                        | Dex 4 (wireless), All others wired to gate controller by 4 core cable                                              |
| D      | Exit Keypad                         | Dex 4 (wireless), All others wired to gate controller by 4 core cable                                              |
| E      | Gate Stop                           | Physically Mounted Hardware Item. Mandatory Stop to prevent accident or injury incase of failure                   |
| F      | Induction Loop                      | Housed inside gate controller with 1 core cable for the driveway loop                                              |
| G      | Photocell Transmitter               | No cable required for Dukie+, Standard Dukie 2 core Cable to gate controller                                       |
| Н      | Photocell Receiver                  | 4 Core cable to gate controller                                                                                    |
| 1      | Gate Controller Power Source        | Power Point or Hardwired                                                                                           |
| J      | Meeting Point                       | Physically Mounted Hardware Item                                                                                   |
| К      | Gate Top Guide                      | Physically Mounted Hardware Item                                                                                   |
| L      | Ground Track                        | Physically Mounted Hardware Item                                                                                   |
| M      | ADDITIONAL Photocell<br>Transmitter | Optional Additional Safety Device, No cable required for Dukie+, Standard Dukie 2 core<br>Cable to gate controller |
| N      | ADDITIONAL Photocell<br>Receiver    | Optional Additional Safety Device, 4 Core cable to gate controller                                                 |
| 0      | Automatic Light                     | 2 core cable to gate controller (HIGH VOLTAGE)                                                                     |

## **Motor Installation**

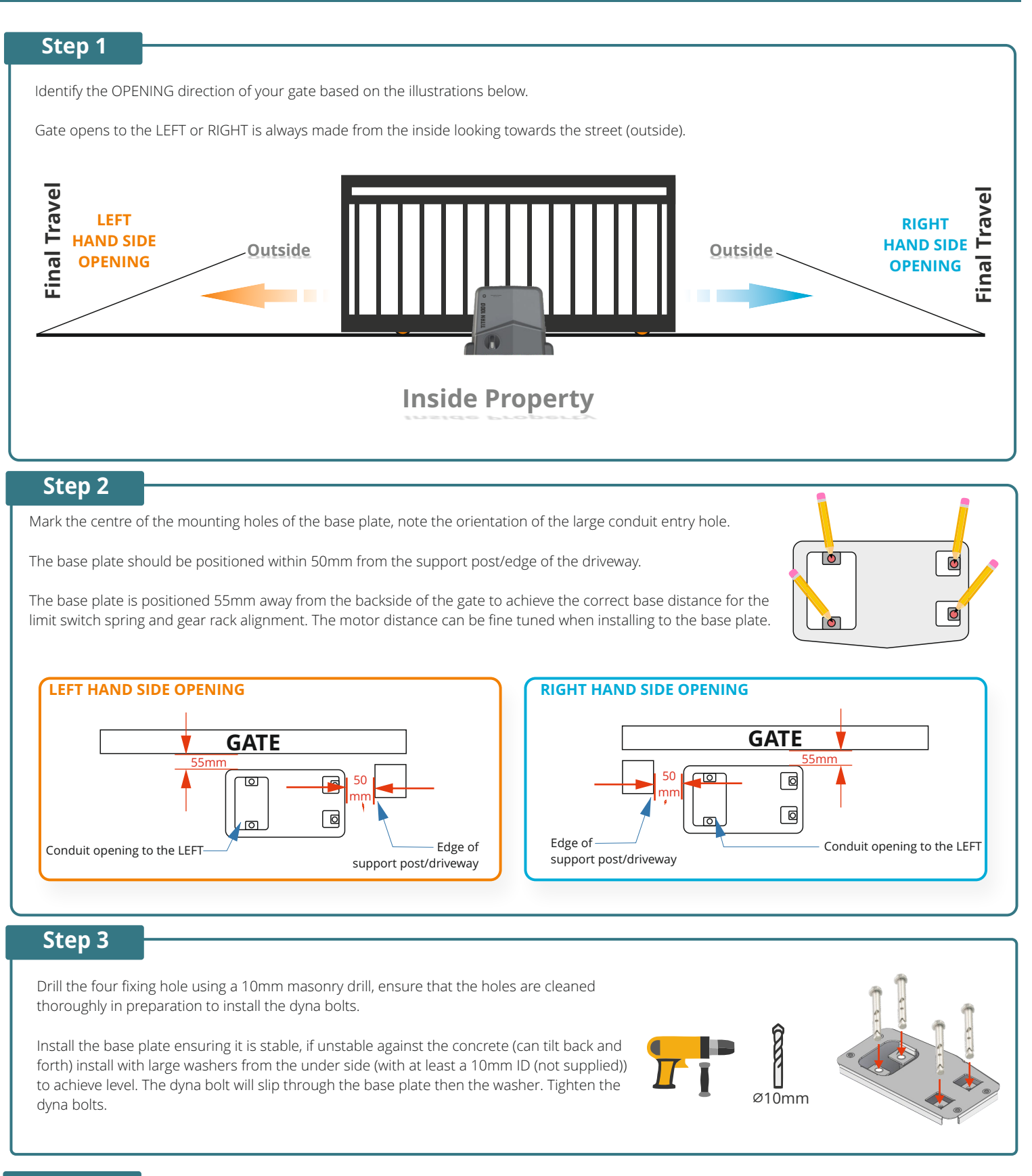

# Step 4

Install the gate motor to the metal base plate, ensure the front of the plate (side facing the gate) is flush with the front of the gate motor.

# Step 5

Manually Release the gate motor and set the gate 250mm from the open position .

Sit a piece of gear rack on top of the motors pinion gear and level it according to the gates current level (adjustable later), <u>allow for a 2-3mm clearance (backlash) between the top of the pinion tooth and the base of the gear rack.</u>

Screw in the first piece of gear rack in place from the start of the gate using self drilling metal screws in the CENTRE of the elongated hole.

Slide in the next adjoining piece of gear rack and close the gate by hand til the pinion is centred to the next piece of gear rack that has been added, once again as per the previous step the rack should be levelled according to the gates current level (adjustable later), once again <u>allow for a 2-3mm clearance (backlash) between the top of the pinion tooth and the base of the gear rack.</u>

Screw the piece of gear rack in place using self drilling metal screws in the CENTRE of the elongated hole.

Repeat this step until the gate has gear rack installed across its entire length.

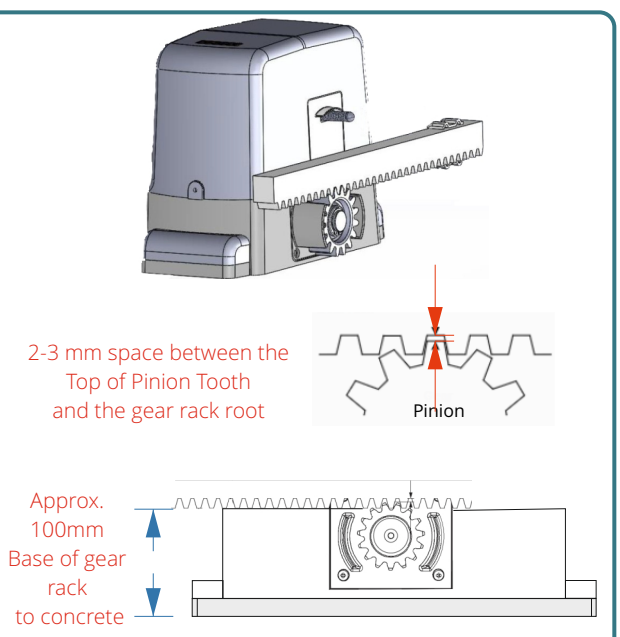

### Step 6

Manually open and close the gate at a very slow speed, observe that the gear rack always retains the 2-3mm clearance backlash.

If the gate feels tight in certain areas most likely the backlash is less than advised, loosen the gear rack piece and adjust to correct then re-test.

If the gate feels loose in certain areas or the rack slips off the pinion most likely the backlash is greater than advised, loosen the gear rack piece and adjust to correct then re-test.

### Step 7

Install the TWO bolts to each striker plate.

OPEN the gate til 50mm before it touches the gate stop or the maximum open position.

Install the striker plate to the gear rack THE SPRING SHOULD BE BENT to 45°, the striker plate CLAMPS to the gear rack and does not require any holes to be drilled.

CLOSE the gate til 20mm before it touches the meeting points base.

Install the striker plate to the gear rack THE SPRING SHOULD BE BENT to 45°, the striker plate CLAMPS to the gear rack and does not require any holes to be drilled.

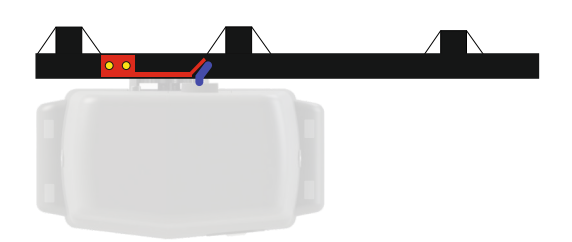

Gate has travelled all the way to the right and has engaged the spring

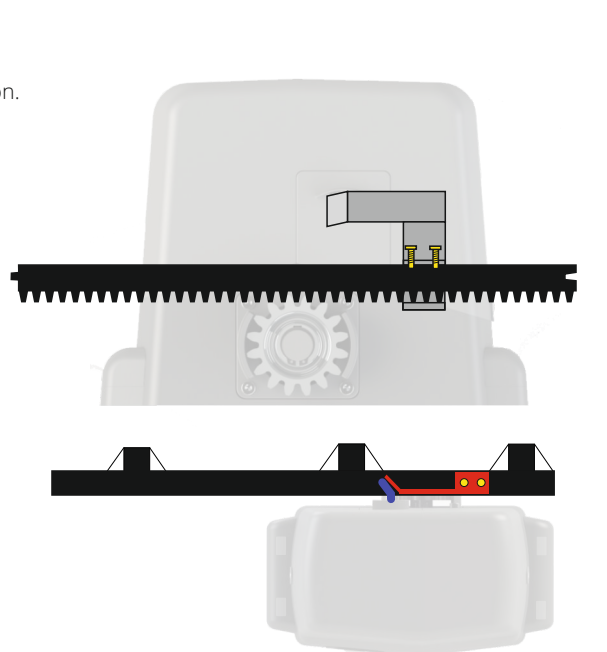

Gate has travelled all the way to the left and has engaged the spring

### Step 8

Cut off any EXCESS gear rack using an angle grinder, ensure the motor cover is installed and the excess rack is in the furthest possible and safe position away from the motor, cutting will produce sparks due to the racks steel core, ensure no stray sparks reach the gate motor to avoid damage.

Slip on the side covers on each side to cover the mounting bolts.

Move the gate to the half way point and engage the clutch and proceed to learn Working Times

### **Learn Working Time Calibration**

The Learning of working Time "WORK" procedure will teach the gate controller the operational times for the gate motors travel, this will allow for the correct calibration and introduce a slowdown at the appropriate position along with the relevant protection cut off time.

#### Please ensure that the system is set to the appropriate direction as per step 2

NOTE: Stop Button safety input is automatically configured during this stage also ensure the photocell/detector is NOT interrupted and is in correct alignment. DO NOT BLOCK ANY SENSORS as the gate will not close.

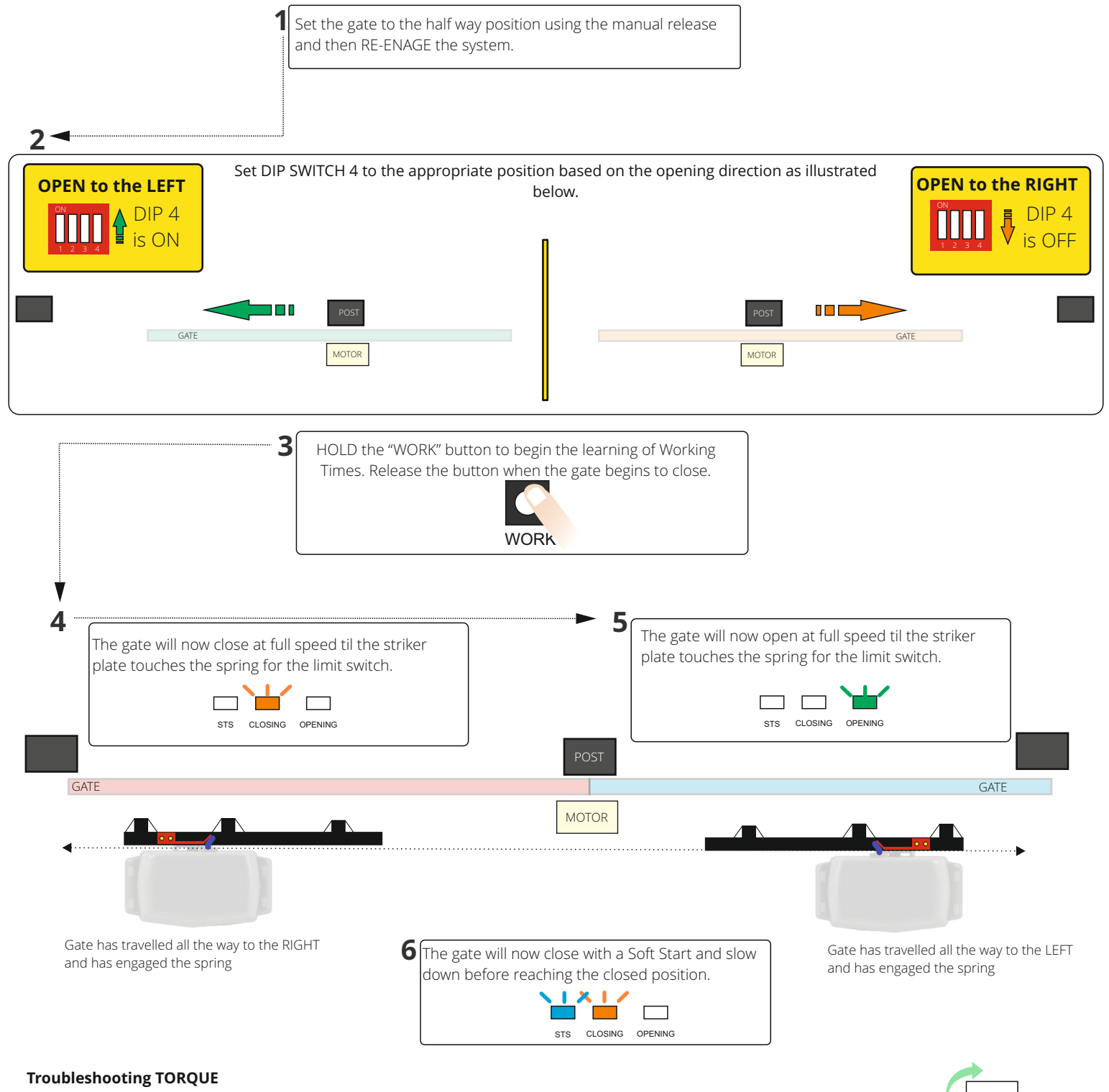

If DURING OR AFTER the Learning of Working Times the gate did not completely open or completely close and a high frequency noise is hear from the motor then the motor power is set to low, increase by adjusting clockwise slightly and restart the procedure.

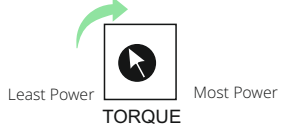

#### **Troubleshooting Direction**

If DURING the Learning of Working Times the gate is not travelling in the correct direction. Press the START button to cancel the procedure, Adjust DIP 4 to set the correct direction then restart the procedure.

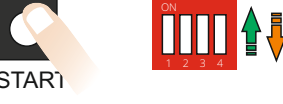

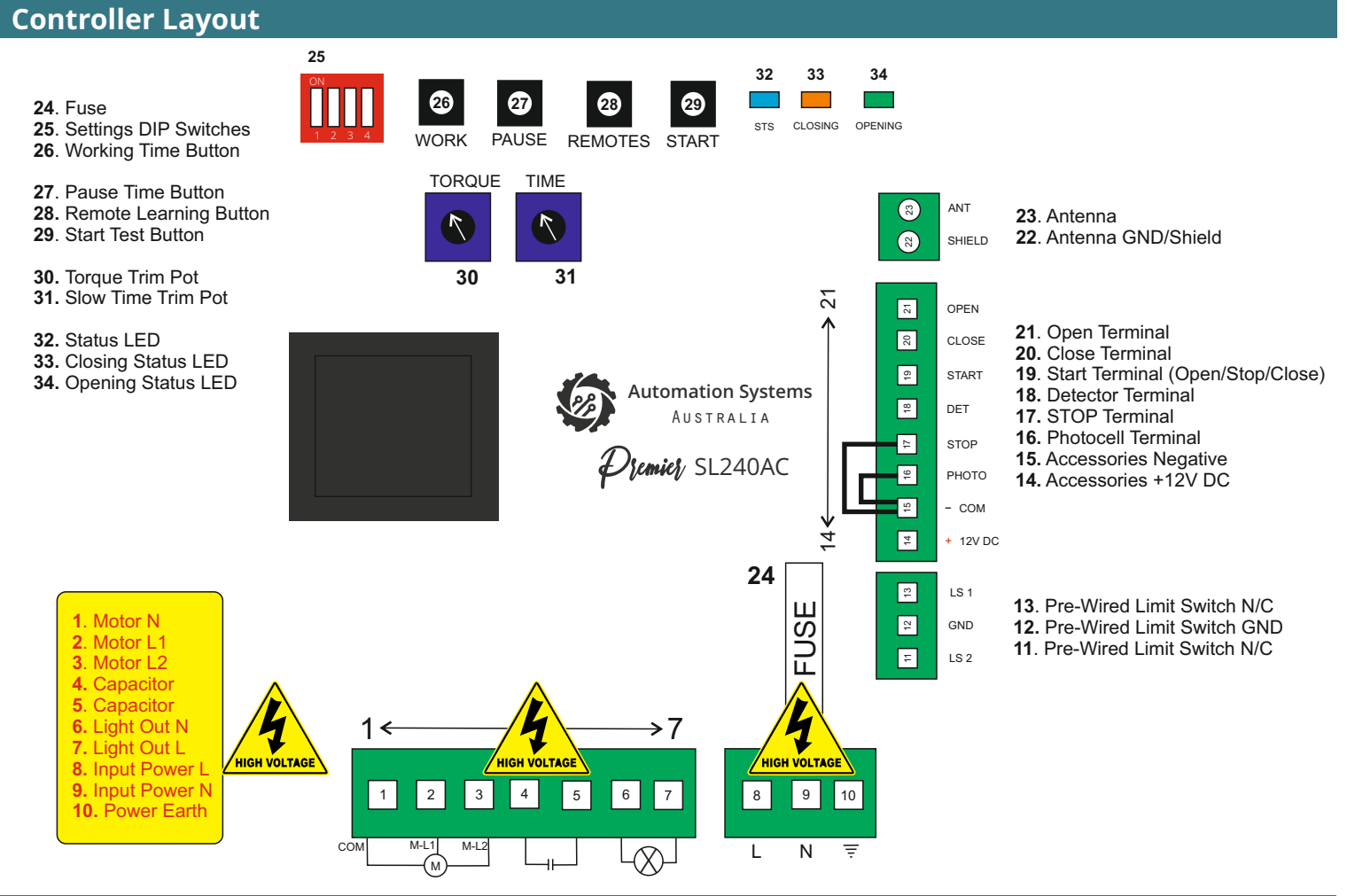

### **LED Status**

|            | Standby                      | Closing                                                                   | Opening                                                                      | Automatic Close          |
|------------|------------------------------|---------------------------------------------------------------------------|------------------------------------------------------------------------------|--------------------------|
| 32         | Blinks at 5 Second Intervals | ON                                                                        | ON                                                                           | ON                       |
| 33 CLOSING | OFF                          | FAST SPEED Blinks 0.5 Second Interval SLOW SPEED Blinks 1 Second Interval | OFF                                                                          | Blinks 1 Second Interval |
| 34 OPENING | OFF                          | OFF                                                                       | FAST SPEED Blinks 0.5 Second Interval<br>SLOW SPEED Blinks 1 Second Interval | Blinks 1 Second Interval |

## **DIP Settings Switch**

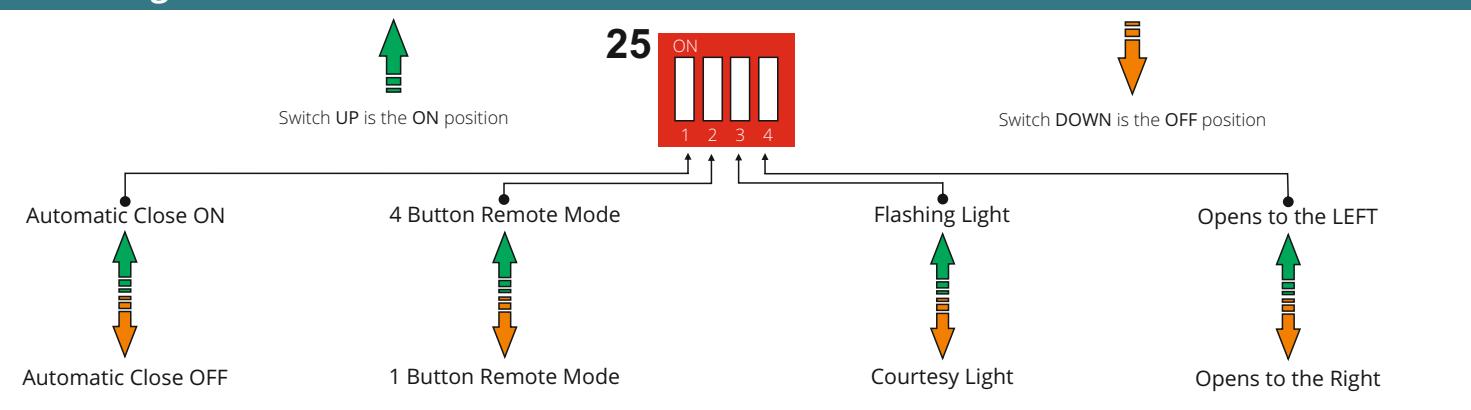

# **AC Mains Connection (Pre-Wired)**

The AC Mains connection is pre-wired with a power cord and is ready to plug into a standard 10A power point. If required the motor can be hardwired to power by a licenced electrician by unscrewing the power cord wires from the terminal and replacing with the hardwired mains cable.

# "TIME" Slow Down Position Adjustment

TIME

The "TIME" Trim pot is the adjustment in where the controller introduces the slow down speed. A TOO late position may cause the gate to stop more abruptly as it has not had enough time to decrease the speed of movement. A TOO early position may cause difficulties in overcoming resistance points within the sliding moment of the gate and also creates a slower operating cycle time which may be undesirable.

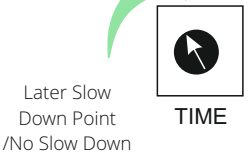

Earlier Slow Down Point

# "TORQUE" Power Adjustment

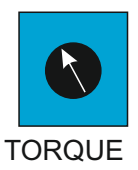

The "TORQUE" Trim pot is the POWER adjustment to the motor. It functions by reducing/increasing the maximum power available to the motor. Gate and Environmental factors will determine how high or low to adjust based on gate weight, and the required power to operate the motor. Setting too high will affect how quickly the controller will shut off under load or accident. Setting too low can cause the controller to shut off too early (too sensitive) or stall the movement and cause intermittent operations.

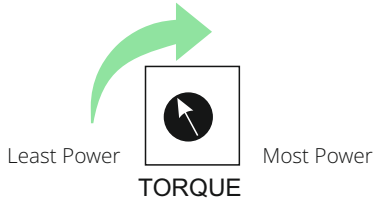

# **Setting Buttons**

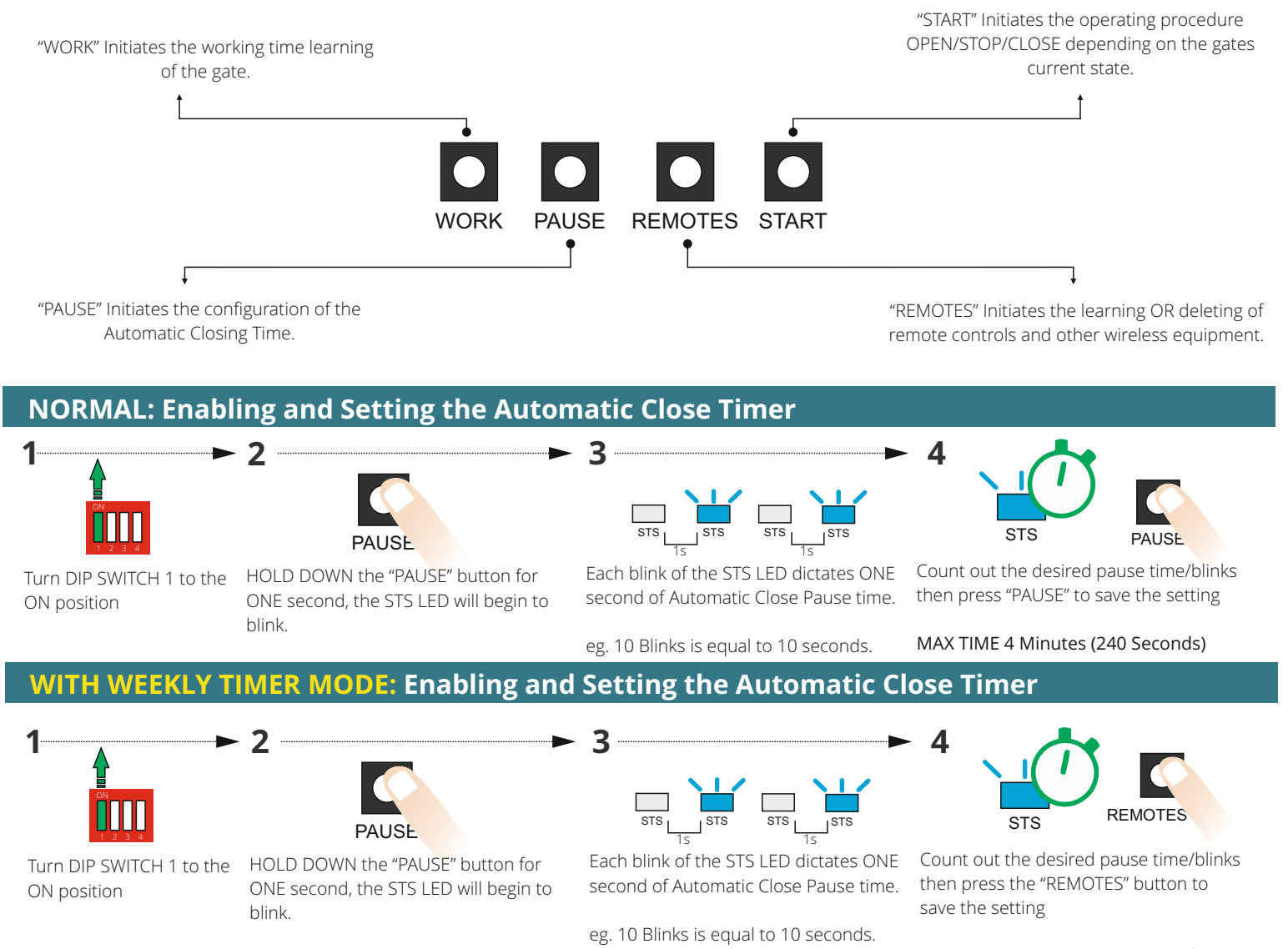

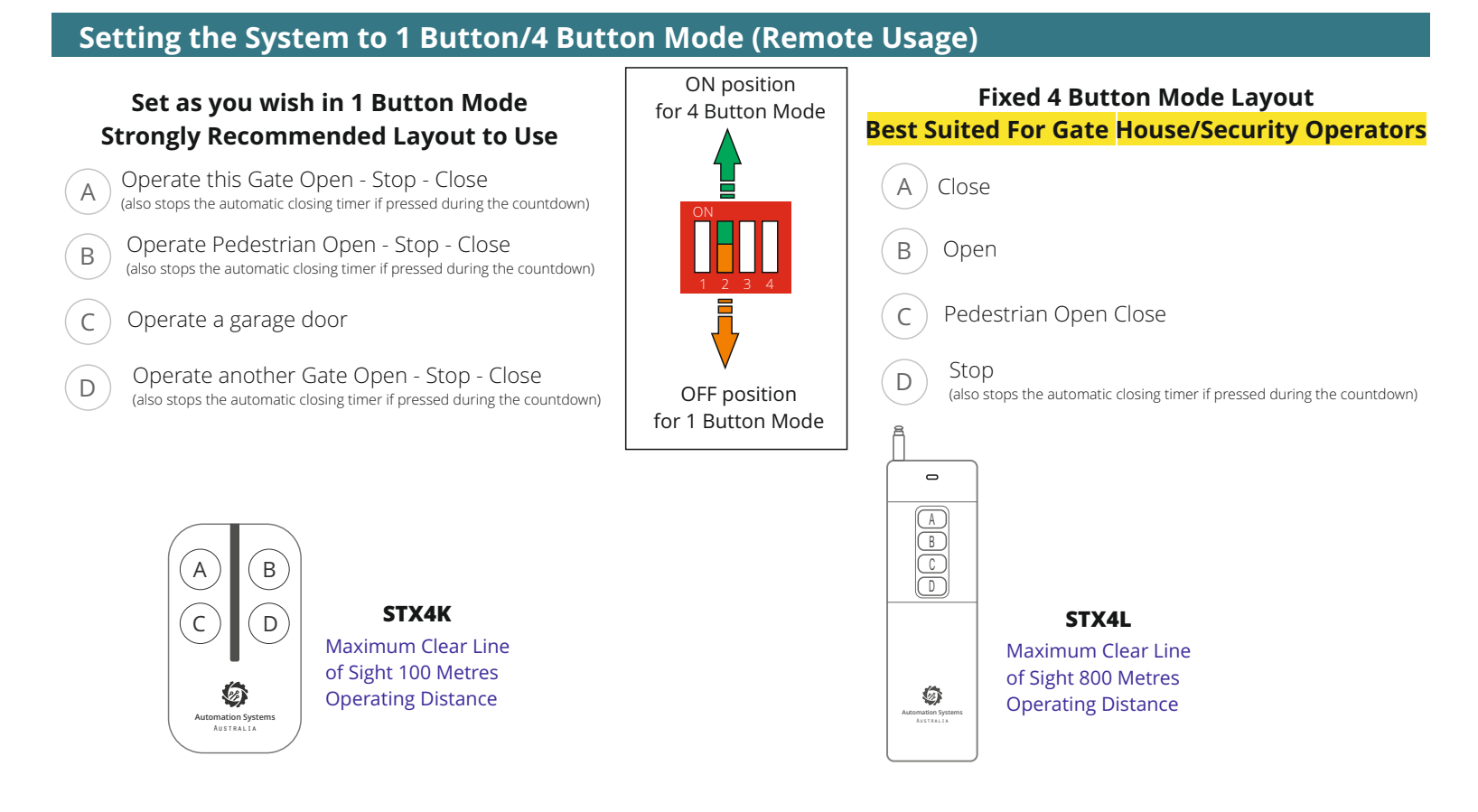

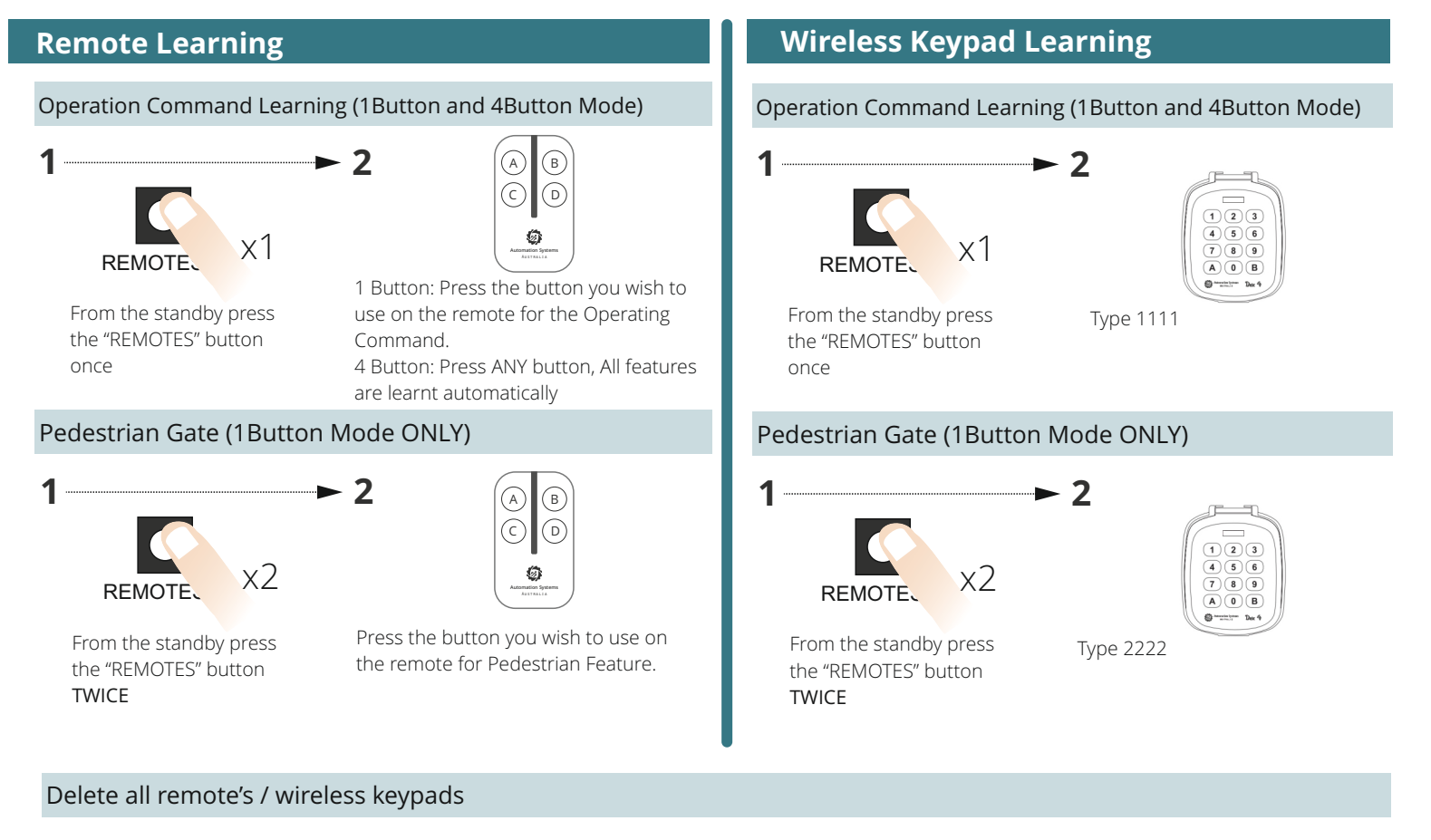

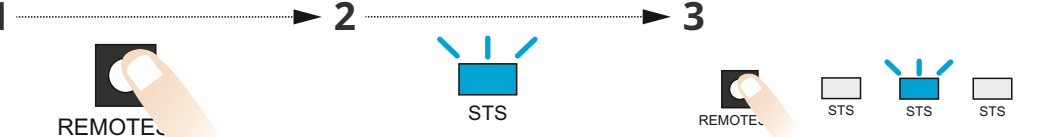

From the standby press AND HOLD the "REMOTES" button

The STS LED will now illuminate, continue to HOLD the "REMOTES" button.

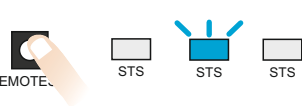

After FIVE seconds the STS LED will blink OFF-ON-OFF to indicate the process is complete. You can now release the "REMOTES" button

### **DUKIE and DUKIE+ Photocells**

#### Typical Photocell Arangment

#### SEE NEXT PAGE ON SPECIAL DETECTOR

Photocells are a necessity when automating, they provide an additional layer of safety by infrared beam across the driveway.

The photocell terminal is used as the primary photocell connection which will revert the gate back to open when an obstacle is detected during close. If an obstacle is present before a close command then it will prevent closure til the obstacle is clear.

In the case where the automatic closing timer is used then each time an obstacle passes through the photocell infrared beam the timer will restart.

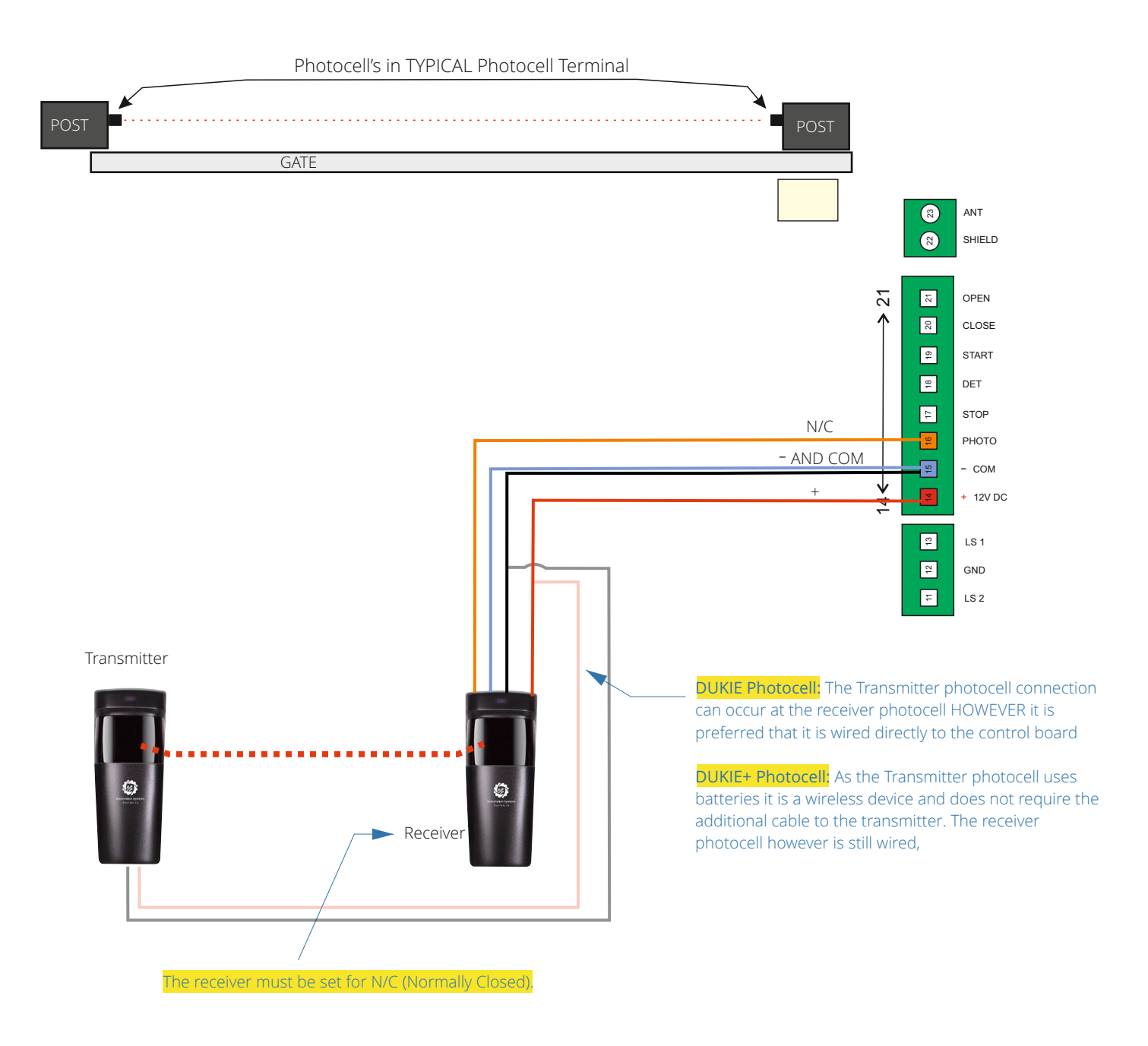

#### **Troubleshooting PC**

If after powering the system on you cannot close the gate it means:

1. Bad photocell alignment or there is an obstacle, wave your hand in front of the RECEIVER photocell, you should hear a very low audibility click, this means the photocell is in alignment. No click means bad alignment, incorrect/bad wiring or no power at one or both each cells-check there LED indicators.

2. Wired/set for wrong relay on photocell, if totally covering the photocell the gate can function It means the wiring/selection jumper on the RECEIVER photocell is incorrect..

#### Special Detector Mode / Photostop

#### SEE PREVIOUS PAGE ON TYPICAL PHOTOCELL CONNECTION

An additional set of photocells installed just past the gates open position. Ideal for scenarios requiring a command to close after the vehicle has passed through and used to signal the system that the gate has been used and is ready to close.

- 1. If detected whilst opening it will finish the opening then after two seconds close
- 2. Whilst closing it will re-open gate then after two seconds close the gate
- 3. Whilst open it will tell the gate to close

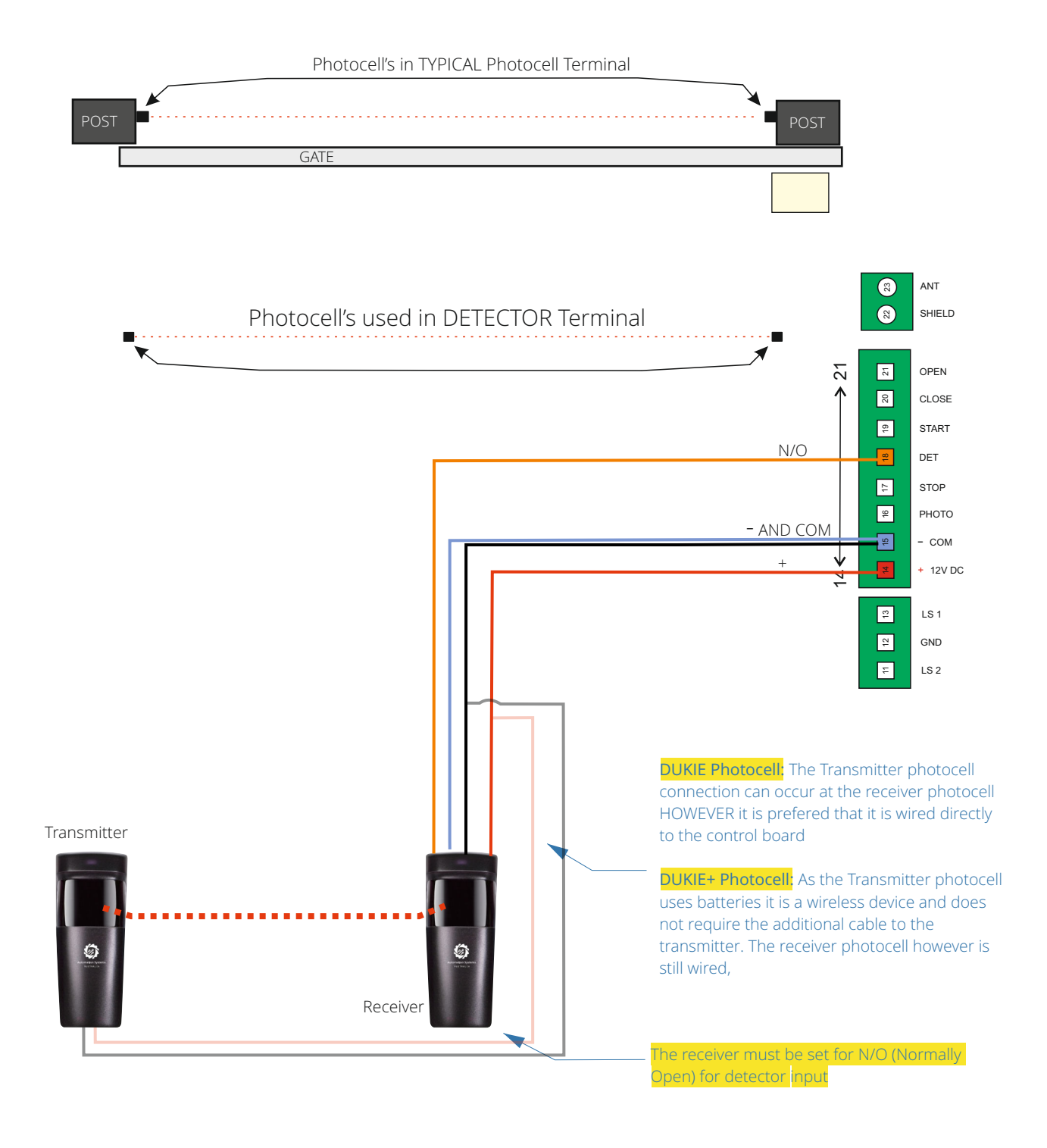

#### **Troubleshooting Detector**

If after powering the system on you cannot close the gate it means:

1. Bad photocell alignment or there is an obstacle, wave your hand in front of the RECEIVER photocell, you should hear a very low audibility click, this means the photocell is in alignment. No click means bad alignment, incorrect/bad wiring or no power at one or both each cells-check there LED indicators.

2. Wired/set for wrong relay on photocell, if totally covering the photocell the gate can function It means the wiring/selection jumper on the RECEIVER photocell is incorrect.

### Warning Light Output

A typical 240V alert beacon or light to allow users to know the gate is in motion.

Flashing will be ON only during the gates open and close movements. Static will turn off 90 Seconds after the gate has reached EITHER open or close position

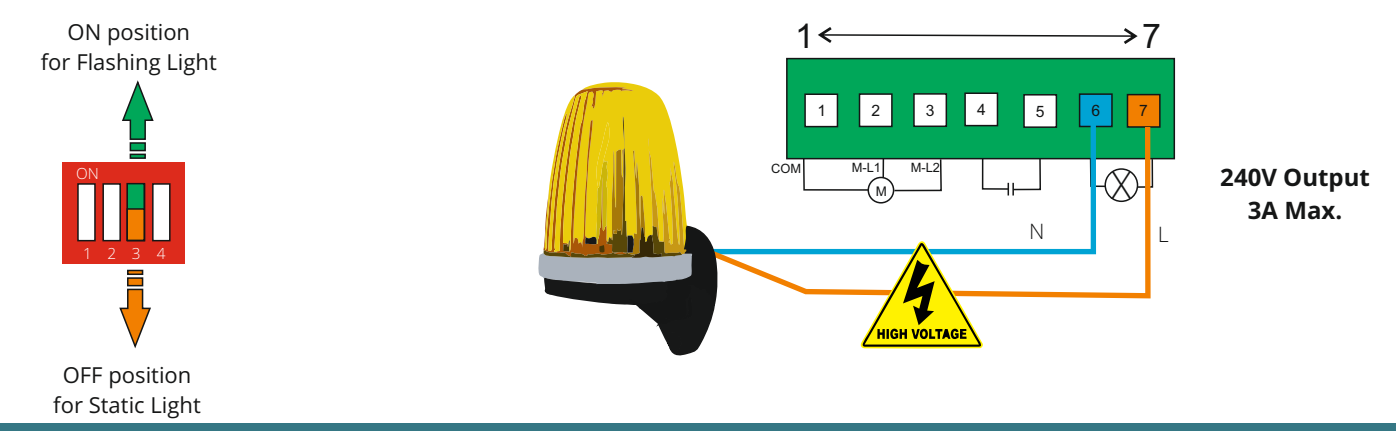

### **Tekno Wi-Fi APP Switch**

The Tekno Wi-Fi App Switch integrates into the system allowing for operation by APP anywhere in the world, the Tekno module requires good 2.4GHZ connection to the Wi-Fi of the premises.

For Full Gate operation OPEN and CLOSE connect to terminal START 19

For OPEN Gate Operation ONLY connect to terminal OPEN 21

3 CLOSE COM START 8 DET 17 STOP 16 рното AND NO - сом + 12V DC

OPEN

For CLOSE Gate Operation ONLY connect to terminal CLOSE 20

# Loop Detector (12 Volt Version)

Typically for commercial and industrial use the loop detector can be used to command an OPEN or a CLOSE operation when detecting a vehicle.

> 3 OPEN CLOSE 19 START 8 DET 17 STOP N/O 16 рното AND COM - COM + 12V DC

For OPEN Gate Operation ONLY connect to terminal OPEN 21

For CLOSE Gate Operation ONLY connect to terminal CLOSE 20

### **Tekno K1 Wired Keypad**

A Tekno K1 wired keypad is typically (but not exclusively) used in a commercial or industrial environment as a wireless keypad can be used in a residential home. A wired keypad has little to no maintenance required as its power feed is supplied by the system through wiring.

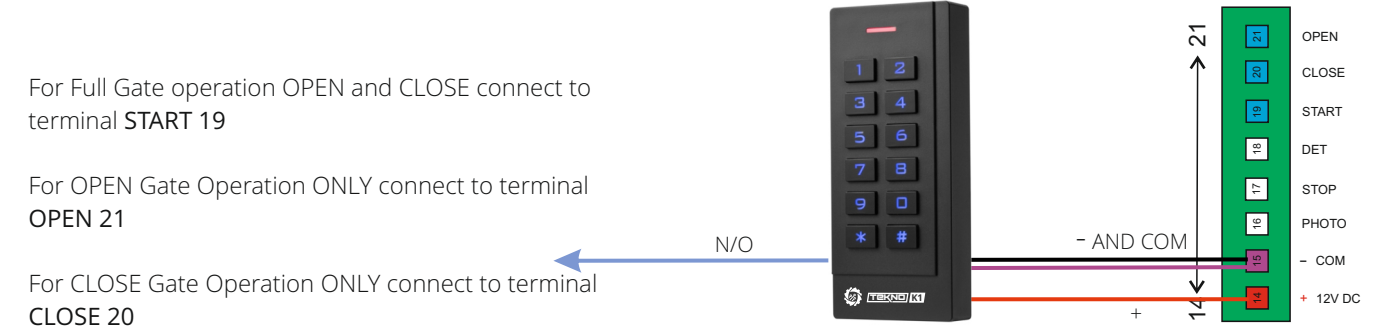

# **Digital Weekly Timer (12 Volt Version)**

Typically for commercial and industrial the gate an be set to open at a certain time (and hold open), then close also at a set time. Multiple times can be programmed for all 7 days of the week selectively.

All other operations (outside of weekly time, eg. After Hours) by other access control devices such as a keypad will result in an automatic closing after the set control board automatic closing timer.

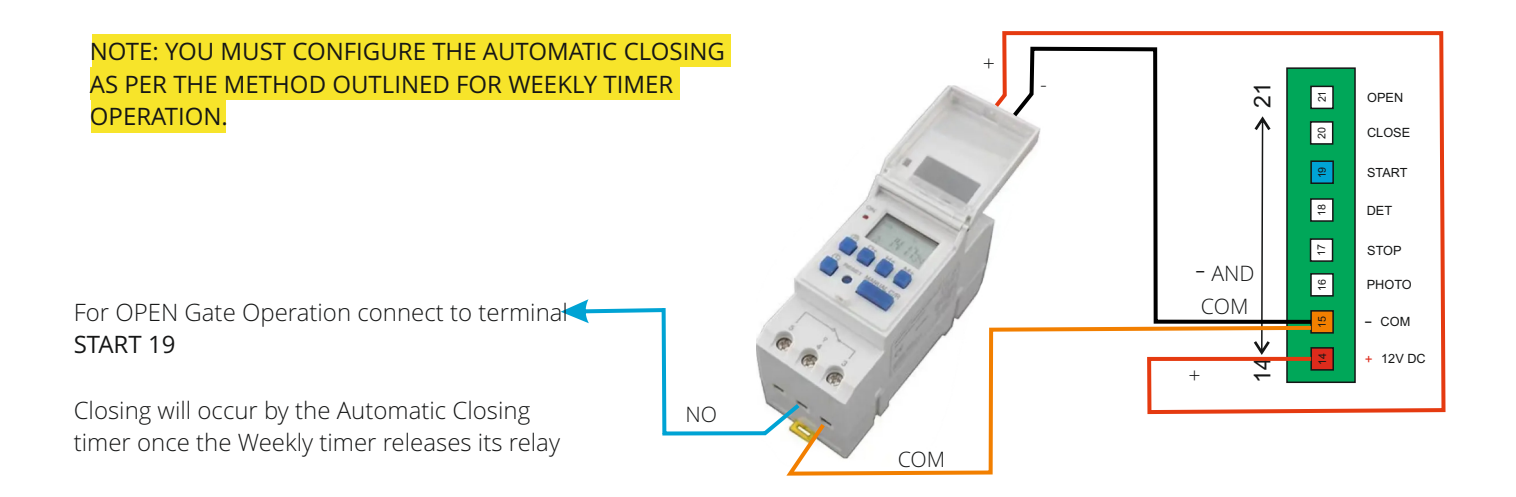

#### **Push Button**

Suitable for all applications a push button can be used to operate the gate simply by pressing the button.

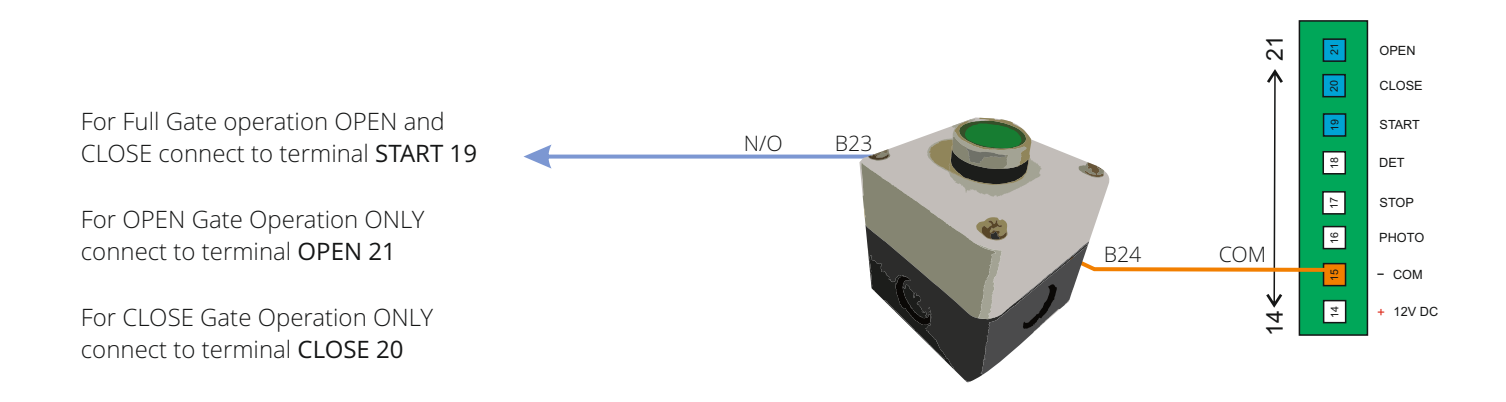

### Tekno 4 GSM Intercom

The Tekno 4 GSM intercom allows totally wireless TWO WAY communication to any user, anywhere in the world using the mobile network. It allows for the automatic gate operation by pressing \* during a call or by sending an SMS command at any time.

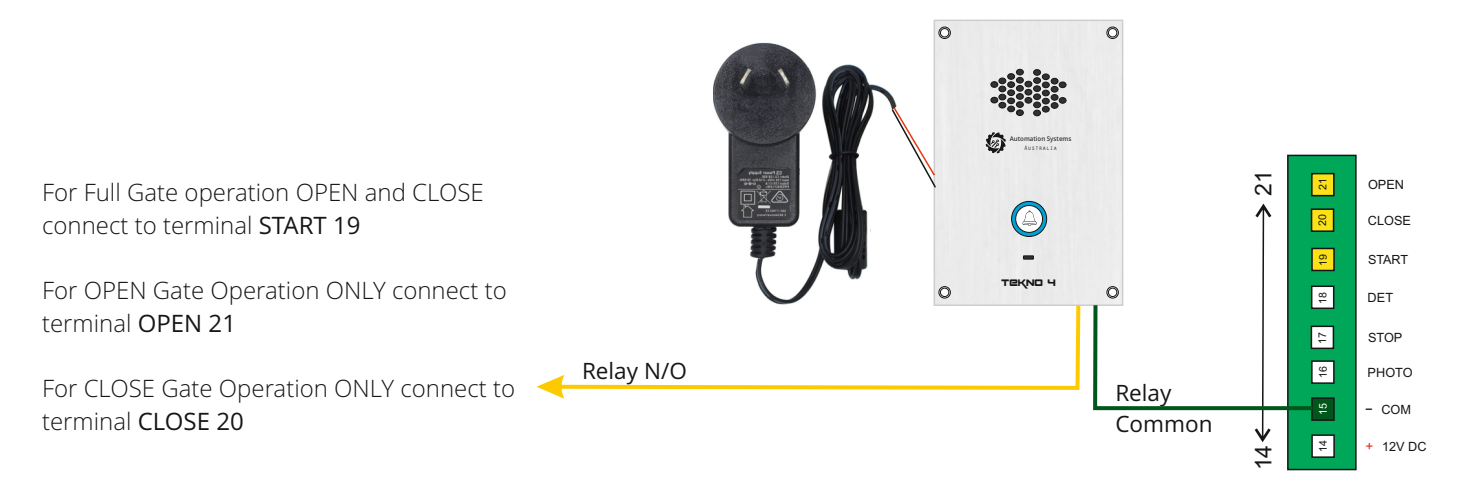

# **Emergency Stop Button**

An emergency stop button is used typically if the system is in a manned operation such as a security office or gate house OR such applications where an internal door is automated.

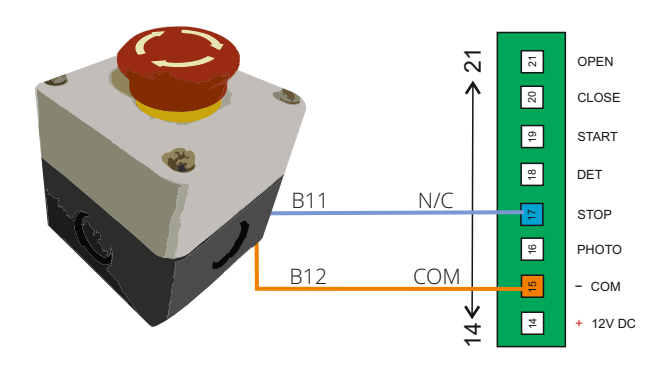

# **Amplify Booster Antenna**

The Amplify Booster Antenna will assist with remote signal in a case where the signal has been blocked by the fencing or the gate. The antenna should be installed as high as possible allowing it to be visually seen over the fence line.

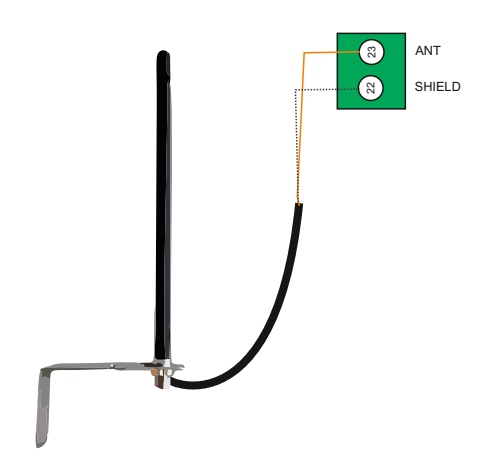

#### Warranty Terms and Conditions

The product is warranted for a period of twelve months (one year) from the date of purchase, unless expressly specified as extended warranty (extension to the warranty period). The product is to be installed for its intended purpose and for normal use as outlined within the installation manual, the product warranty is exclusively for defects in manufacturing and manufacturing workmanship. It does not cover out of guidelines use, natural or other disasters, abnormal weather conditions, damage incurred in shipping or handling, damage caused by disaster such as fire, flood, wind, earthquake, lightning, excessive voltage, mechanical shock, water damage, damage caused by unauthorized attachment, alterations, modifications, or foreign objects, damage caused by peripherals (unless such peripherals were supplied by Automation Systems Australia), defects caused by failure to provide a suitable installation environment for the products, damage caused by usage of the products for purpose other than those for which it was designed, damage from improper maintenance, damage arising out of any other abuse, mishandling, and improper application of the products.

At is discretion Automation Systems Australia will require the item determined by the support staff to be returned to base in it original unmodified condition for a warranty inspection if within the warranty period. A return authorization "RA" number will be provided to be enclosed with the product in question. The warranty will not cover freight fees to base, customs fees or any labour costs at the installation site but will cover repair or replacement of the product as seen fit. Automation Systems Australia will cover the freight of the returned item to the original address if deemed as a warranty repair or replacement item. Any warranty repairs or replacements continue to carry through the remaining warranty period and do not extend or restart the period.

Under no circumstances shall Automation Systems Australia be liable for any special, incidental, or consequential damages based upon breach of warranty, breach of contract, negligence, strict liability, or any other legal theory. Such damages include, loss of profits, loss of the product or any associated equipment, cost of capital, cost of substitute or replacement equipment, facilities or services, down time, purchaser's time, the claims of third parties, including customers, and injury to property.

This warranty contains the entire warranty and shall be in lieu of any and all other warranties, whether expressed or implied (including all implied warranties of merchantability or fitness for a particular purpose). And of all other obligations or purporting to act on its behalf to modify or to change this warranty, nor to assume for it any other warranty or liability concerning this product.

Automation Systems Australia will at its option repair or replace out-of-warranty products at a determined cost which are returned to its base according to the following conditions. Anyone returning goods to Automation Systems Australia must first obtain an authorization number. Automation Systems Australia will not accept any shipment whatsoever for which prior authorization has not been obtained. Products which Automation Systems Australia determines to be repairable will be repaired and returned. A set fee which Automation Systems Australia has been predetermined and which may be revised from time to time will be charged for each unit repaired. Products which Automation Systems Australia determines not repairable will be replaced by the nearest equivalent product available at that time. The current market price for the replacement product will be charged for each replacement unit.